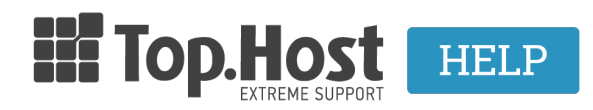

Knowledgebase > myTophost Panel > SpamExperts > How can I enable SpamExperts for my hosting plan?

How can I enable SpamExperts for my hosting plan? - 2023-02-07 - SpamExperts

Η υπηρεσία <u>SpamExperts</u> παρέχεται δωρεάν με όλα τα <u>Shared Hosting</u> και <u>Reseller</u> <u>Hosting</u> πακέτα της Top.Host και επιτρέπει να προστατέψετε την εισερχόμενη αλληλογραφία σας από Spam, phishing & e-mail με ιούς. Μπορείτε να ενεργοποιήσετε την υπηρεσία πολύ εύκολα μέσα από το myTophost Panel, ακολουθώντας τα βήματα όπως περιγράφονται στη συνέχεια.

## 1. Συνδεθείτε στο myTophost Panel

|                       | III Top.Host               | gr <u>en</u>                                    |  |
|-----------------------|----------------------------|-------------------------------------------------|--|
|                       | Είσοξ<br>myToph            | δος στο<br>nost Panel                           |  |
| and the second second | Email                      |                                                 |  |
|                       | Password                   | -                                               |  |
|                       | Eμφάνιση Password ΑΣΦΑΛΙ   | ΗΣ ΕΙΣΟΔΟΣ                                      |  |
|                       | <u>Υπενθύμιση Password</u> | Δεν έχετε λογαριασμό;<br><u>Εγγραφείτε τώρα</u> |  |
|                       | 11 14.2                    |                                                 |  |

 Κάντε click στο κουμπί Διαχείριση Υπηρεσίας για το οποίο θέλετε να ενεργοποιήσετε την υπηρεσία.

| Πακέτα Υπηρεσιών |              |           |                   |             | ΑΓΟΡΑ ΝΕΟΥ ΠΑΚΕΤΟΥ |                         |
|------------------|--------------|-----------|-------------------|-------------|--------------------|-------------------------|
| Pack Id          | Πακέτο       | Κατάσταση | <u>Ημ/α λήξης</u> | Plesk Login |                    | Διαχείριση Υπηρεσίας    |
| -                | Linux Planet | Ενεργό    | 19/09/2020        | Plesk Login | Ανανέωση           | Διαχείριση<br>Υπηρεσίας |
|                  |              |           |                   |             |                    |                         |

3. Εντοπίστε το box με την ονομασία **SpamExperts** και κάντε click στο κουμπί Διαχείριση **SpamExperts**.

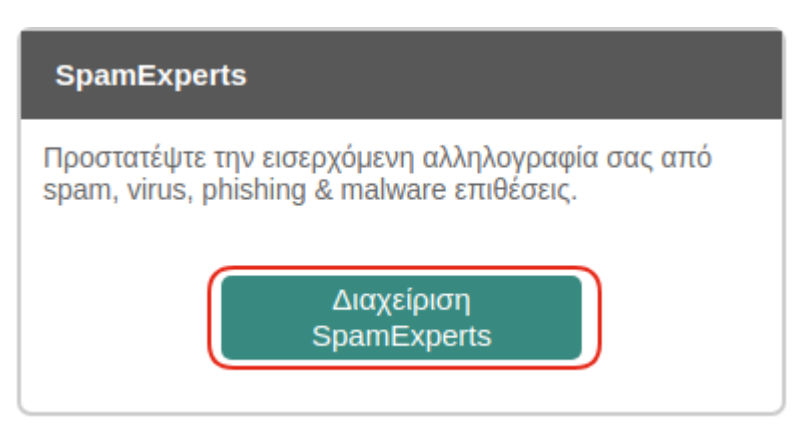

4. Ανάλογα με το πακέτο στο οποίο φιλοξενείστε, υπάρχει δυνατότητα για συγκεκριμένο αριθμό ενεργοποιήσεων της υπηρεσίας. Από το drop down list, επιλέξτε το domain το οποίο επιθυμείτε να ενεργοποιήσετε τη SpamExperts υπηρεσία και κάντε click στο αντίστοιχο κουμπί **Ενεργοποίηση**.

| ιαχείριση υπηρεσίας SpamExperts                        |                                                                                                    |  |  |  |  |
|--------------------------------------------------------|----------------------------------------------------------------------------------------------------|--|--|--|--|
| Linux Planet (tophostcooldomain.com)                   |                                                                                                    |  |  |  |  |
| τιθυμείτε να ενεργοτιοιήσετε την SpamExperts υπηρεσία. |                                                                                                    |  |  |  |  |
| Ενεργοποίηση                                           |                                                                                                    |  |  |  |  |
|                                                        |                                                                                                    |  |  |  |  |
| Ενεργοποίηση                                           |                                                                                                    |  |  |  |  |
| Ενεργοποίηση                                           |                                                                                                    |  |  |  |  |
| Ενεργοποίηση                                           |                                                                                                    |  |  |  |  |
| Ενεργοποίηση                                           |                                                                                                    |  |  |  |  |
|                                                        | omain.com)<br>επιθυμείτε να ενεργοποίήσετε την SpamExperts υπηρεσία.<br>• Ενεργοποίηση<br>• Ενεργοποίηση<br>• Ενεργοποίηση<br>• Ενεργοποίηση |  |  |  |  |

Στο παρακάτω παράθυρο που θα εμφανιστεί επιλέξτε **ΕΝΤΑΞΕΙ**.

## ΠΡΟΣΟΧΗ!

Για την ολοκλήρωση της διαδικασίας, θα πρέπει να αντικατασταθούν τα MX() records της DNS υπηρεσία του domain σας, με τα παρακάτω:

- domain. MX(0) mx1.fastmail.gr.
- domain. MX(5) mx2.fastmail.gr.

Αναλυτικές οδηγίες για την διαδικασία της αλλαγής θα βρείτε εδώ.

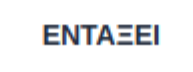

5. Για την ολοκλήρωση της διαδικασίας, θα πρέπει **να αντικατασταθούν τα ΜΧ()** records της DNS υπηρεσία του domain σας, με τα παρακάτω:

domain. MX(0) mx1.fastmail.gr. domain. MX(5) mx2.fastmail.gr.

Αναλυτικές οδηγίες για την διαδικασία της αλλαγής θα βρείτε εδώ.

6. Για να διαχειριστείτε την υπηρεσία, κάντε click στη **Σύνδεση SpamExperts**, έτσι ώστε να μεταβείτε στο σχετικό control panel. Μπορείτε να δείτε περισσότερες πληροφορίες για το <u>πώς να διαχειριστείτε την υπηρεσία εδώ</u>.

| Linux Planet (tophostcooldomain.com)                                                   |              |                     |                 |  |  |
|----------------------------------------------------------------------------------------|--------------|---------------------|-----------------|--|--|
| Επιλέξτε τα domain για τα οποία επιθυμείτε να ενεργοποιήσετε την SpamExperts υπηρεσία. |              |                     |                 |  |  |
| tophostcooldomain.com                                                                  | Ενεργοποίηση | Σύνδεση SpamExperts | Αφαίρεση Domain |  |  |
| ٣                                                                                      | Ενεργοποίηση |                     |                 |  |  |
| ٣                                                                                      | Ενεργοποίηση |                     |                 |  |  |
| ٣                                                                                      | Ενεργοποίηση |                     |                 |  |  |
| •                                                                                      | Ενεργοποίηση |                     |                 |  |  |

**ΠΡΟΣΟΧΗ :** Πρώτα θα πρέπει να ενεργοποιήσετε την Spam Expert υπηρεσία μέσα από το Mytophost panel και μετά να προσθέσετε / τροποποιήσετε τα MX records μέσα από το Plesk σας και όχι με την αντίθετη σειρά.